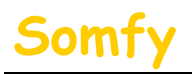

### 1. Munissez-vous des paramètres suivants :

a. L'adresse IP de l'alarme (Voir le chapitre 1.1 accès à distance

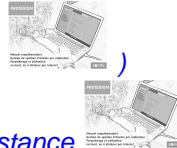

- b. L'adresse IP de votre LiveBox (Voir le chapitre 1.1 accès à distance
- c. L'identifiant d'administration de votre LiveBox (Par défaut : « admin »)
- d. Le mot de passe d'administration de votre LiveBox (Par défaut : « admin »)

### 2. Entrer dans le menu de paramétrage de votre LiveBox.

a. Dans la barre d'adresse de votre navigateur Web, entrer l'adresse IP de votre LiveBox. puis appuyer sur la touche « Entrée » du clavier par défaut l'IP est : 192.168.1.1

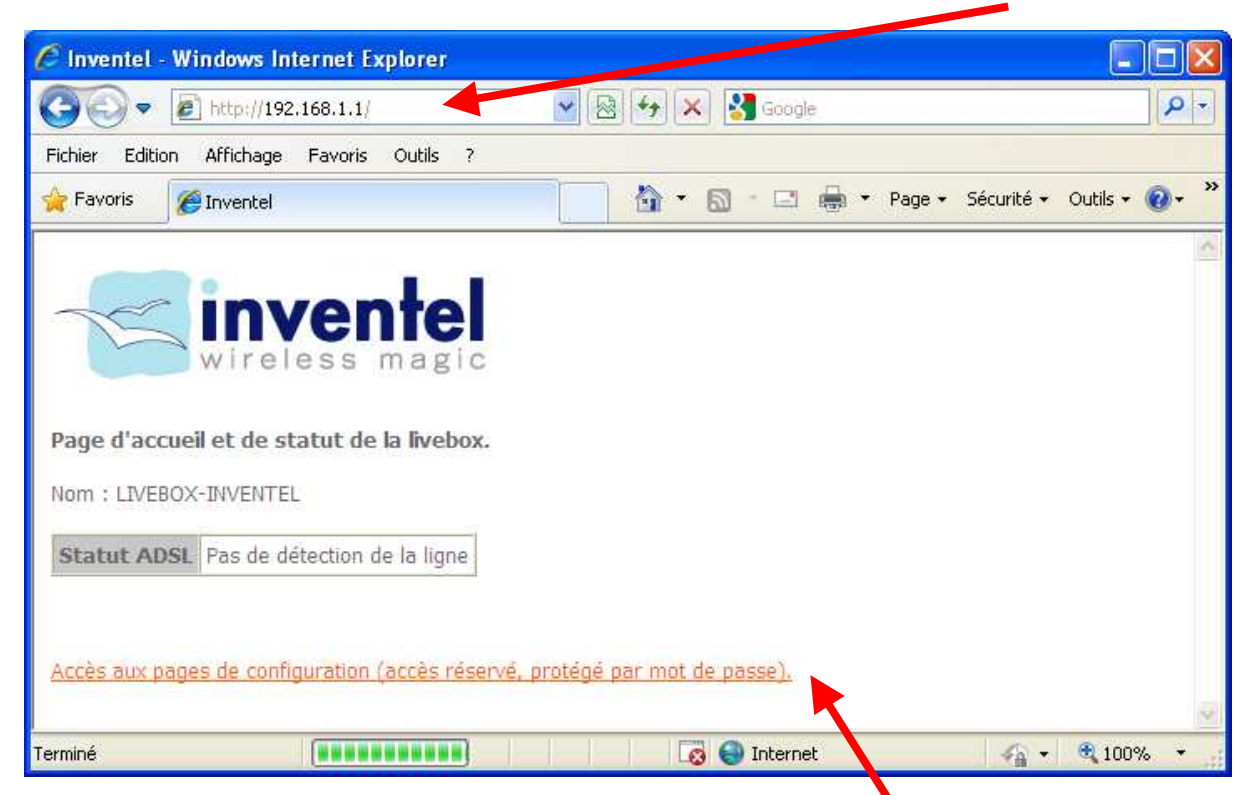

- b. Cliquer sur le lien qui permet d'accéder à la configuration.
- c. Entrer le Nom d'utilisateur *(Par défaut : « admin »)* et le Mot de passe *(Par défaut : « admin »)* de votre LiveBox et cliquer sur « OK ».

| 7                                                                                                    | GR                                                                                                    |  |
|----------------------------------------------------------------------------------------------------|----------------------------------------------------------------------------------------------------|--|
| Le serveur 192.168,<br>d'utilisateur et un mo<br>Avertissement : ce si<br>d'utilisateur et votre<br>non sécurisée (authe | <ol> <li>1.1 à l'adresse Inventel requiert un nom<br/>it de passe.</li> <li>erveur requiert que votre nom<br/>mot de passe soient envoyés de façon<br/>ntification de base sans connexion</li> </ol> |  |
| secunsee).                                                                                                    |                                                                                                    |  |
| Nom d'utilisateur :                                                                                                    | 🖸 admin 💌                                                                                                    |  |
| securisee).<br>Nom d'utilisateur :<br>Mot de passe :                                                                     | g admin                                                                                                    |  |

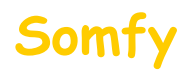

### 3. Paramétrer l'installation.

a. Cliquer sur le menu « Configuration ».

| 🕒 💽 🔻 🙋 http://192.168.1.1/in                                     | idex2.html 🕑 🙆                                                                                                    | 😽 🗙 🚼 Google                                          |                                              |
|-------------------------------------------------------------------|----------------------------------------------------------------------------------------------------|-------------------------------------------------------|----------------------------------------------|
| Fichier Edition Affichage Favoris                                 | Outils ?                                                                                                    |                                                       |                                              |
| 🚖 Favoris 🏾 🏀 Inventel                                            |                                                                                                    | 🏠 • 🖾 · 🗆 🖶 • Pa                                      | ge 🕶 Sécurité 👻 Outils 🕶 🌘                   |
|                                                                   |                                                                                                    |                                                       |                                              |
| Mes services<br>Sécurité<br>Configuration<br>Informations Système | Mes services Nom : LIVEBOX-INVENTEL Services                                                                                           | Etat                                                  |                                              |
| Mes services<br>Sécurité<br>Configuration<br>Informations Système | Mes services<br>Nom : LIVEBOX-INVENTEL<br>Services<br>Connexion Internet                                                               | Etat<br>Activé                                        | Modifier                                     |
| Mes services<br>Sécurité<br>Configuration<br>Informations Système | Mes services<br>Nom : LIVEBOX-INVENTEL<br>Services<br>Connexion Internet<br>Téléphonie par ADSL                                        | Etat<br>Activé<br>Désactivé                           | Modifier<br>Modifier                         |
| Mes services<br>Sécurité<br>Configuration<br>Informations Système | Mes services<br>Nom : LIVEBOX-INVENTEL<br>Services<br>Connexion Internet<br>Téléphonie par ADSL<br>TV par ADSL                         | Etat<br>Activé<br>Désactivé<br>Désactivé              | Modifier<br>Modifier<br>Modifier             |
| Mes services<br>Sécurité<br>Configuration<br>Informations Système | Mes services<br>Nom : LIVEBOX-INVENTEL<br>Services<br>Connexion Internet<br>Téléphonie par ADSL<br>TV par ADSL<br>Visiophonie par ADSL | Etat<br>Activé<br>Désactivé<br>Désactivé<br>Désactivé | Modifier<br>Modifier<br>Modifier<br>Modifier |

b. Cliquer sur le menu « Avancée » puis sur « Routeur ».

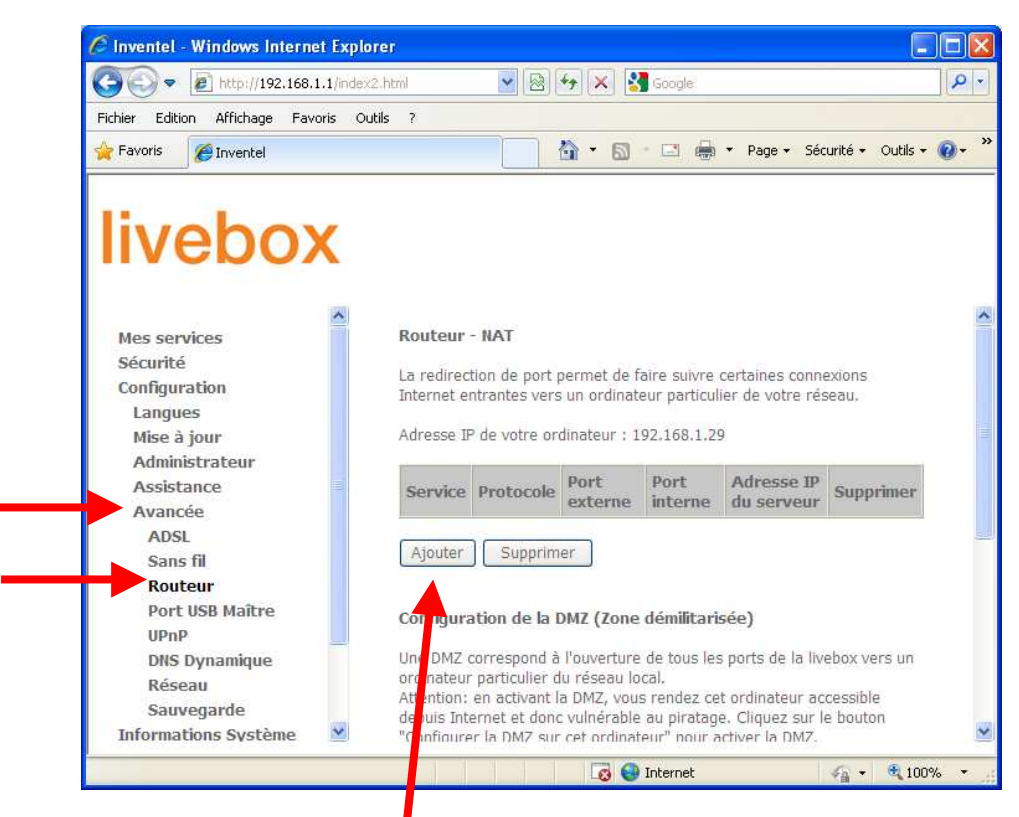

c. Cliquer sur « Ajouter ».

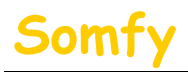

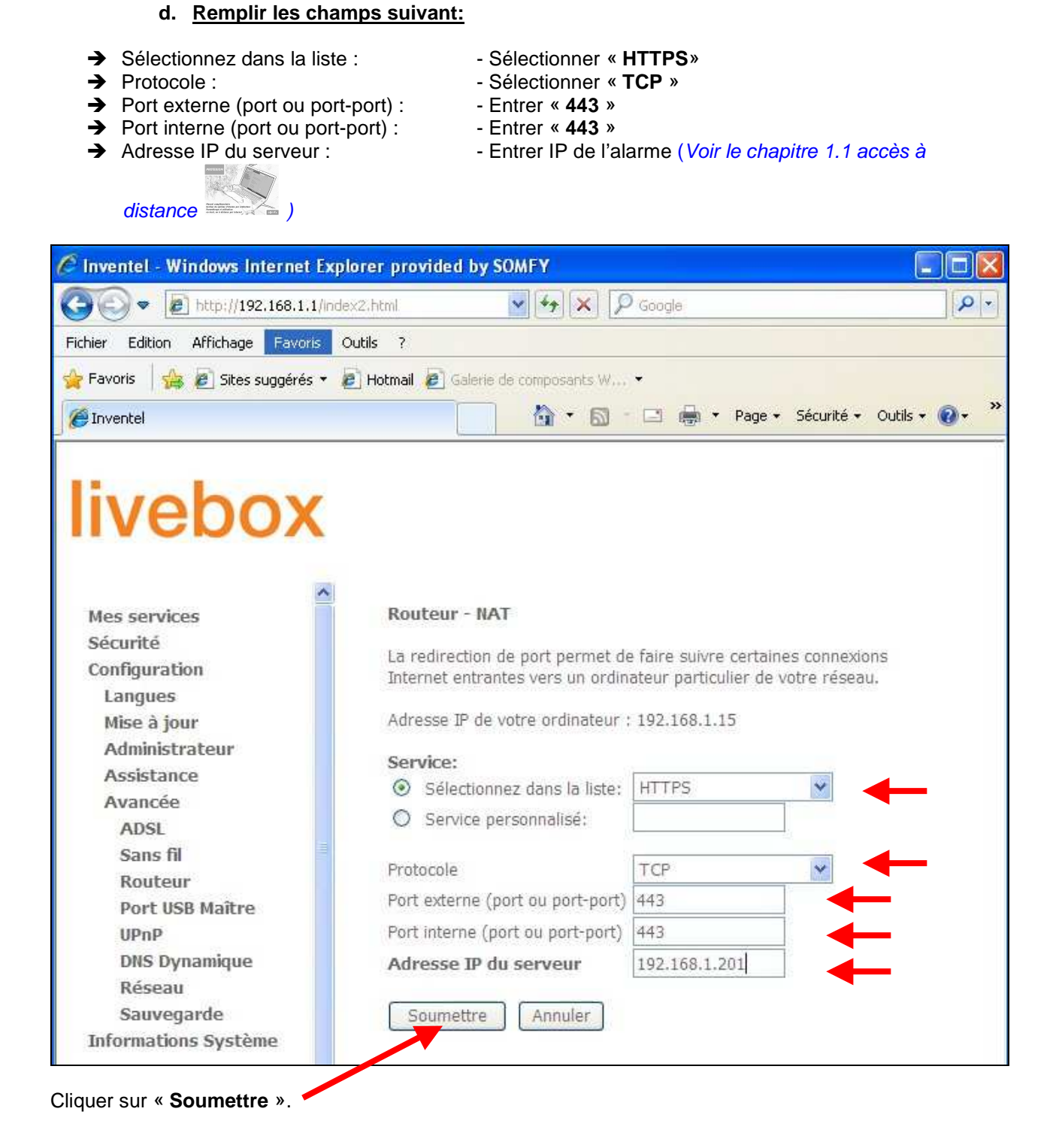

ATTENTION ! 192.168.1.201 est un exemple, vous devez saisir l'adresse IP de l'alarme.

# Somfy

# Paramétrage LiveBox Inventel

|                                                                                                    | Explorer provided                                                     | by SOMFY                                                                      |                                                                  |                                                                    |                                                                                          |                                |
|----------------------------------------------------------------------------------------------------|-----------------------------------------------------------------------|-------------------------------------------------------------------------------|------------------------------------------------------------------|--------------------------------------------------------------------|------------------------------------------------------------------------------------------|--------------------------------|
| 🔊 🗢 🙋 http://192.168.1.                                                                                                | 1/index2;html                                                         | × +7                                                                          |                                                                  | Google                                                             |                                                                                          |                                |
| nier Edition Affichage Favor                                                                                           | is Outils ?                                                           |                                                                               |                                                                  |                                                                    |                                                                                          |                                |
| Favoris 🛛 👍 🔊 Sites suggérés                                                                                           | 👻 🕖 Hotmail 🖉 G                                                       | alerie de compo                                                               | sants W                                                          | •                                                                  |                                                                                          |                                |
| Inventel                                                                                                    |                                                                       |                                                                               | • 🖾 ·                                                            | -                                                                  | • Page • Sécurit                                                                         | té 🔹 Outils 👻                  |
|                                                                                                    | ~                                                                     |                                                                               |                                                                  |                                                                    |                                                                                          |                                |
| Mes services<br>Sécurité<br>Configuration<br>Langues<br>Mise à jour<br>Administrateur                                  | Routeur<br>La redirec<br>Internet e<br>Adresse If                     | - NAT<br>tion de port p<br>ntrantes vers<br>P de votre on                     | permet de<br>s un ordina<br>dinateur : :                         | faire suivr<br>teur partic<br>192,168,1.                           | e certaines conn<br>ulier de votre ré<br>15                                              | nexions<br>Iseau.              |
| Mes services<br>Sécurité<br>Configuration<br>Langues<br>Mise à jour<br>Administrateur<br>Assistance<br>Avancée         | Routeur<br>La redirec<br>Internet e<br>Adresse If<br>Service          | - NAT<br>tion de port p<br>ntrantes vers<br>P de votre or<br>Protocole        | permet de<br>s un ordina<br>dinateur :<br>Port<br>externe        | faire suivr<br>teur partic<br>192.168.1.<br>Port<br>interne        | e certaines conn<br>ulier de votre ré<br>15<br>Adresse IP<br>du serveur                  | nexions<br>iseau.<br>Supprimer |
| Mes services<br>Sécurité<br>Configuration<br>Langues<br>Mise à jour<br>Administrateur<br>Assistance<br>Avancée<br>ADSL | Routeur<br>La redirec<br>Internet e<br>Adresse If<br>Service<br>HTTPS | - NAT<br>tion de port p<br>ntrantes vers<br>P de votre or<br>Protocole<br>TCP | permet de<br>s un ordina<br>dinateur :<br>Port<br>externe<br>443 | faire suivr<br>teur partic<br>192.168.1.<br>Port<br>interne<br>443 | e certaines conn<br>ulier de votre ré<br>15<br>Adresse IP<br>du serveur<br>192.168.1.201 | seau.                          |

e. Déconnectez-vous en fermant votre navigateur WEB.

## 4. Redémarrer votre LiveBox.

- a. Débrancher son alimentation secteur.
- b. Rebrancher son alimentation secteur.
- c. Attendre son redémarrage (peut prendre plusieurs minutes).

# 5. Félicitations, vous pouvez maintenant accéder à distance à votre système d'alarme par Internet

Pour vous connecter, reportez vous au <u>deuxième mail</u> envoyé lors de la création du compte.

# Somfy

# Paramétrage LiveBox Inventel

En fonction du navigateur utilisé, il est possible qu'un message concernant le certificat de sécurité s'ouvre du type:

| Ex : pour (Version 8)                                                                                                    | Ex : pour Mozilla Firefox (Version 3.5)                                                                                                    |
|----------------------------------------------------------------------------------------------------|----------------------------------------------------------------------------------------------------|
| 🖉 Erreur de certificat : navigation bloquée - Windows Internet Explorer                                                                                                    | ж                                                                                                    |
| G                                                                                                    | s-pages Quills 2                                                                                                    |
| Eichier Edition Affichage Fayoris Outils ?                                                                                                    | https://mamaison.alarmesomfy.net/                                                                                                    |
| 🖕 Favoris 🛛 👍 🏉 Sites suggérés 🔻 🔊 Plus de compléments 👻 🔊 Hotmail                                                                                                    | la une 🔧 Google                                                                                                    |
| Erreur de certificat : navigation bloquée                                                                                                    | *                                                                                                    |
| <ul> <li>Le certificat de sécurité de ce site Web présente un problème.</li> <li>Le certificat de sécurité présenté par ce site Web n'a pas été émis par une autorité de certification approuvée.</li> <li>Les problèmes de certificat de sécurité peuvent indiquer une tentative de duperie ou d'interception des données que vous envoyez sur le serveur.</li> <li>Nous vous recommandons de fermer cette page Web et de quitter ce site.</li> <li>Cliquez ici pour fermer cette page Web.</li> <li>Poursuivre avec ce site Web (non recommandé).</li> <li>Informations</li> </ul> | With the example of the example of |

#### Vous ne devez pas tenir compte de ce message.

Pour ne plus avoir ce message d'avertissement, SOMFY vous propose de vous guider, pour ajouter le certificat de votre système d'alarme à votre navigateur. (Ce n'est pas une étape obligatoire, vous pouvez vous connecter sans risque à votre système d'alarme en poursuivant votre connexion)

- a. Si vous utilisez Internet Explorer, rendez vous Partie A
- b. Si vous utilisez *Mozilla Fire Fox*, rendez vous **Partie B**

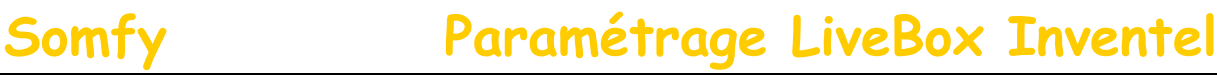

Partie A : installation du certificat sur Internet Explorer (Version 8)

#### ATTENTION ! sous Windows Vista vous devez être connecté en tant qu'administrateur de l'ordinateur

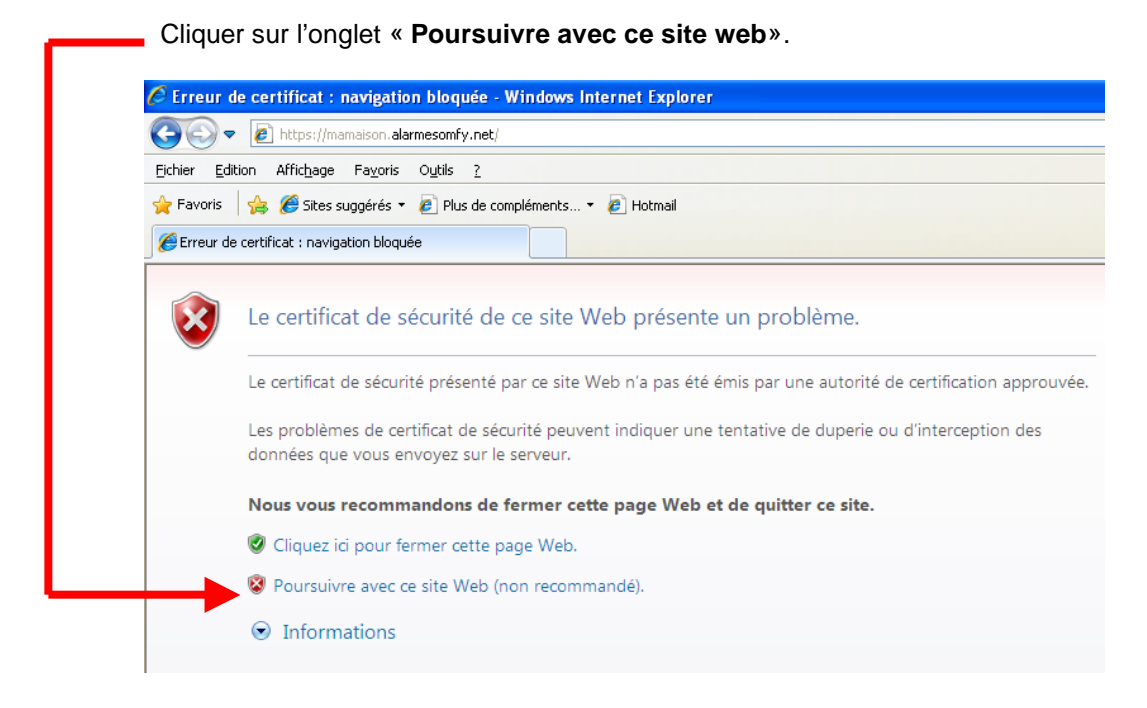

Cliquer sur l'onglet « Erreur de certificat»

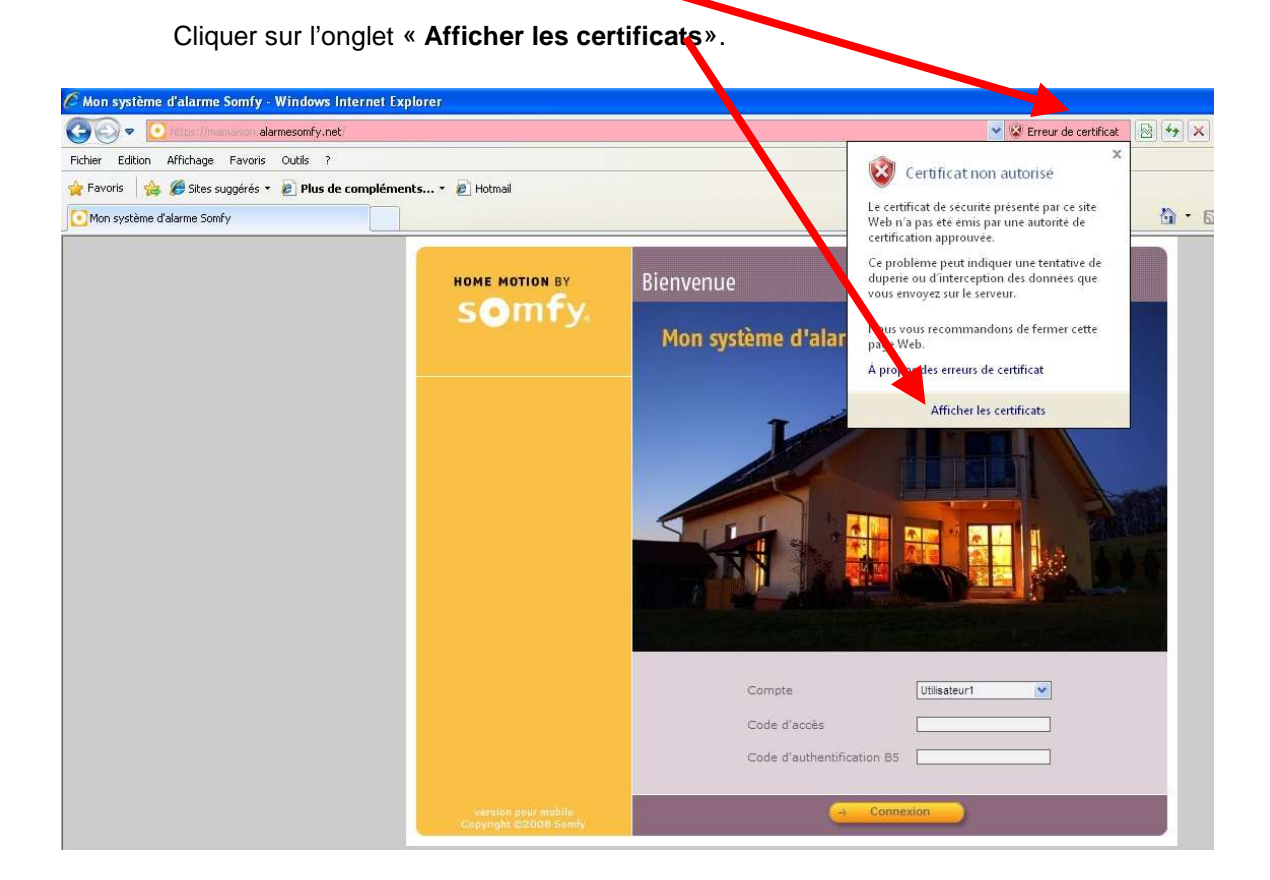

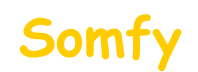

1) Cliquer sur l'onglet « Installer le certificat»

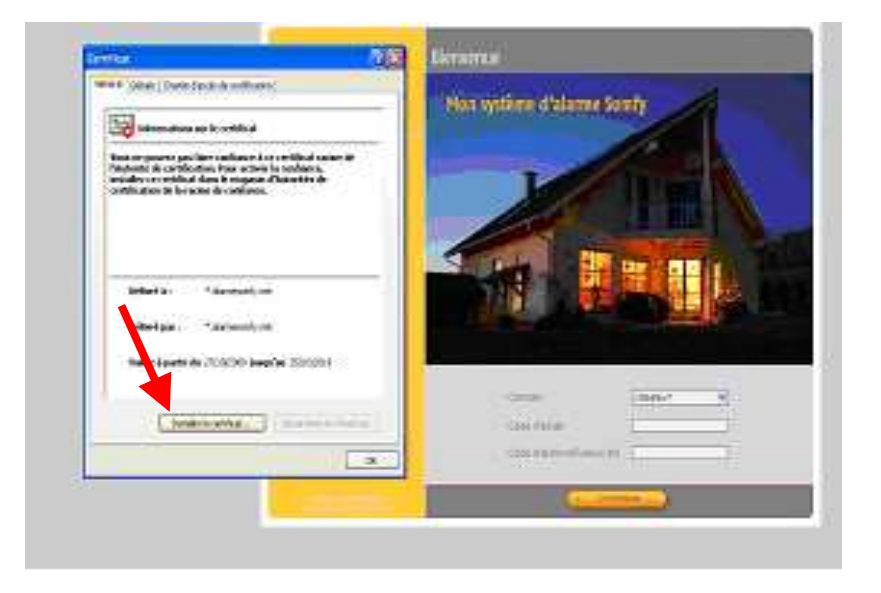

- 2) Cliquer sur l'onglet « Placer tous les certificats dans le magasin suivant :»
- 3) Cliquer sur « parcourir »

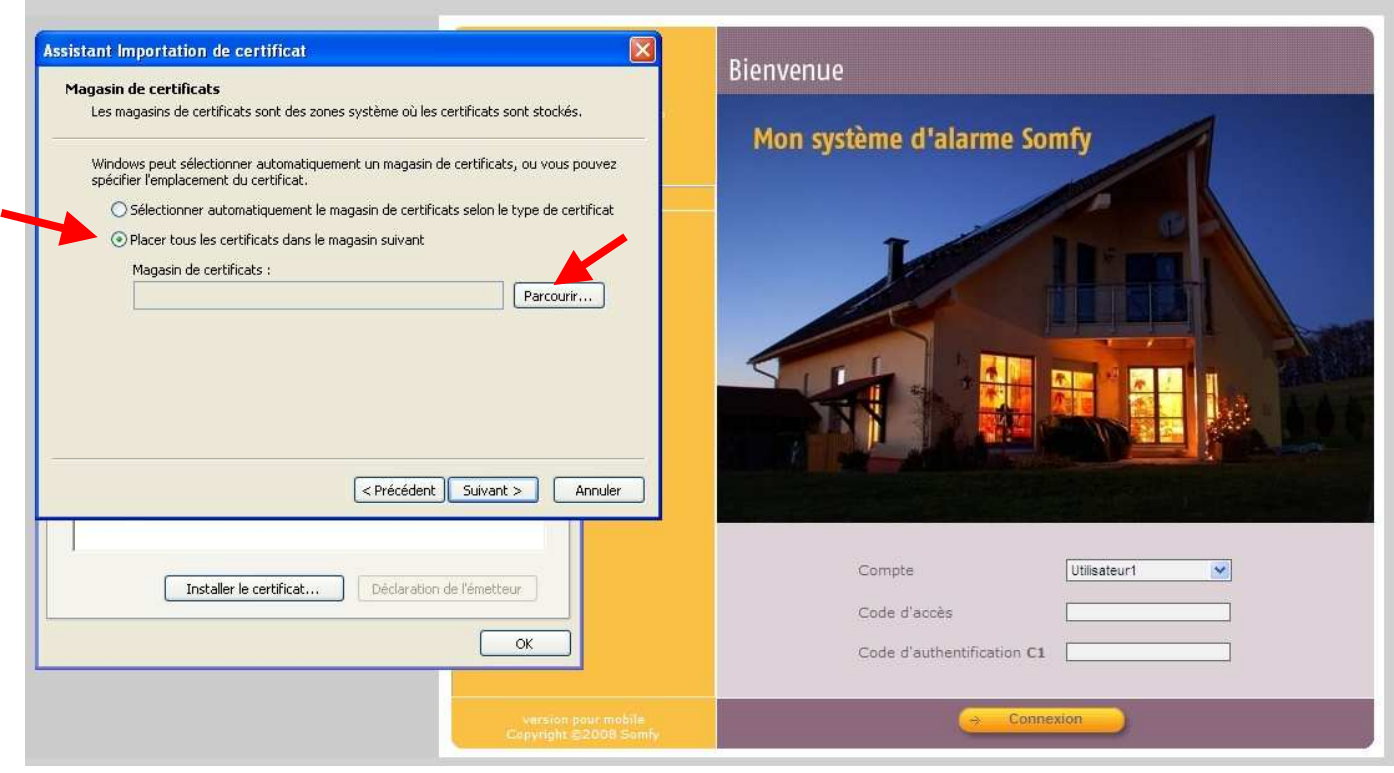

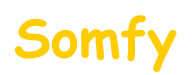

## 4) Sélectionner « Autorités de certification racines de confiance»

#### 5) Cliquer sur « OK »

| Assistant Importation de certificat                                                                                       | ×                         | Dispussion                 |
|----------------------------------------------------------------------------------------------------|---------------------------|----------------------------|
| Sélectionner un magasin de certificats                                                                                    |                           | bienvenue                  |
| Sélectionnez le magasin de certificats que vous voulez utiliser.                                                          | cats sont stockés.        | Mon système d'alarme Somfy |
| Personnel     Autorités de certification racines de confiance     Confiance de l'entreprise     Confiance de l'entreprise | lon le type de certificat |                            |
| Adurites interinediares     Adurites interinediares     Editeurs approuvés     Certificats non autorisés                  |                           |                            |
| Autorités de certification racines de confiance     Afficher les manasins physiques                                       | Parcourir                 |                            |
|                                                                                                    | r                         |                            |
|                                                                                                    |                           |                            |
|                                                                                                    |                           |                            |
| < Précéder                                                                                                    | t Suivant > Annuler       |                            |
|                                                                                                    |                           |                            |
| Installer le certificat Déclaration                                                                                       | on de l'émetteur          | Compte                     |
|                                                                                                    | ОК                        | Code d'accès               |
|                                                                                                    |                           | Code d'authentification C1 |

## 5) Cliquer sur « Suivant »

| ssistant Importation de certificat                                                                                                    | Bienvenue                  |
|----------------------------------------------------------------------------------------------------|----------------------------|
| Les magasins de certificats sont des zones système où les certificats sont stockés,                                                                                                    | Mon système d'alarme Somfy |
| Windows peut sélectionner automatiquement un magasin de certificats, ou vous pouvez<br>spécifier l'emplacement du certificat.<br>O Sélectionner automatiquement le magasin de certificats selon le type de certificat |                            |
| Placer tous les certificats dans le magasin suivant     Magasin de certificats :     Autorités de certification racines de confiance                                                                                  |                            |
|                                                                                                    |                            |
| < <précédent suivant=""> Annuler     Installer le certificat     Déclaration de l'émetteur</précédent>                                                                                                    | Compte Utilisateur1        |
| ОК                                                                                                    | Code d'authentification C1 |
| Version pour mobile<br>Copyright ©2009 Somfy                                                                                                    |                            |

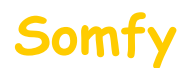

#### 5) Cliquer sur « Terminer»

| ssistant Importation de certificat                                                                                                    | Pionyonuo                                                                                                    |
|----------------------------------------------------------------------------------------------------|----------------------------------------------------------------------------------------------------|
| Fin de l'Assistant Importation de certificat<br>Wus avez terminé correctement l'Assistant Importation de certificat.<br>Vous avez spécifié les paramètres suivants :<br>Mogenie de certificats sélectionné par l'utilisateur Autoril<br>Contenu<br>Certifie<br>Certifie<br>Cer | Bienvenue         Mon système d'alarme Somfy         Vertifie         Vertifie         Vertifie         Vertifie         Vertifie         Vertifie         Vertifie         Vertifie         Vertifie         Vertifie |
| Installer le certificat Déclaration de l'émetteur                                                                                                    | Code d'accès                                                                                                    |
| ОК                                                                                                    | Code d'authentification C1                                                                                                    |
| version pour mobile<br>Copyright ©2008 Samby                                                                                                    | Connexion                                                                                                    |

#### 5) Cliquer sur « Oui»

| and local local data | origa.                                                                                                    | anda i     | n optime Polane Jaat) | 1                                             |
|----------------------|----------------------------------------------------------------------------------------------------|------------|-----------------------|-----------------------------------------------|
|                      | And a start of the start of the |            |                       | 46<br>19 - 19 - 19 - 19 - 19 - 19 - 19 - 19 - |
|                      |                                                                                                    | <b>F</b> / | iaka<br>Sekerang      |                                               |

6) Fermer toutes les fenêtres ouvertes du navigateur et reconnectez vous au système d'alarme : Vous ne devez plus avoir de message concernant le certificat de sécurité

ATTENTION ! Cette installation est valable pour ce navigateur et cet ordinateur. Si vous vous connectez à distance via un autre ordinateur, vous rencontrerez le même message de sécurité. Vous avez alors la possibilité de ne pas tenir compte du message ou de l'installer à nouveau.

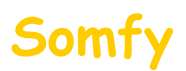

## Partie B : installation du certificat sur Mozilla Firefox (Version 3.5)

Cliquer sur l'onglet « Je comprends les risques».

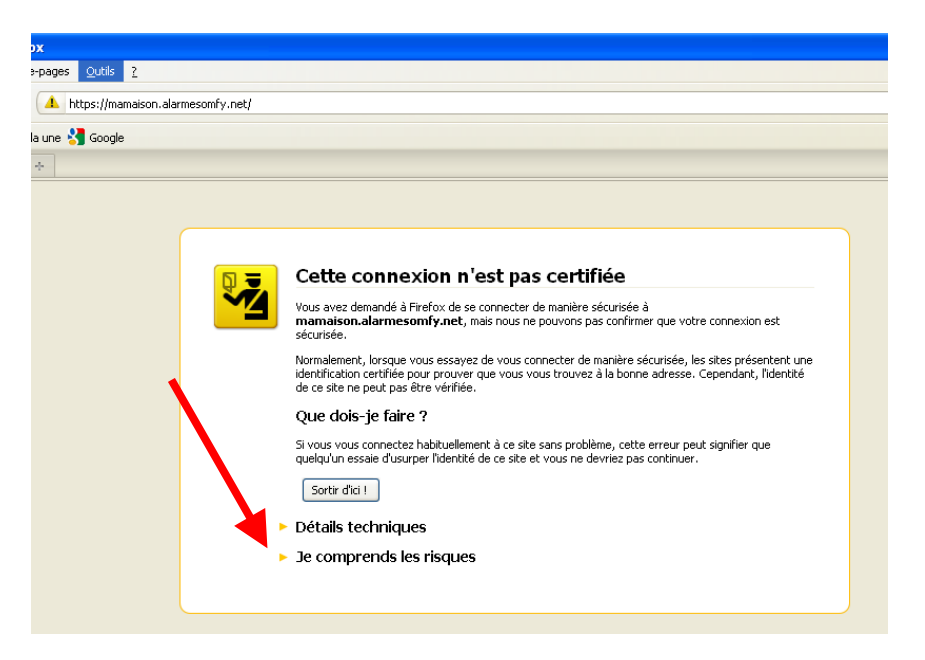

Cliquer sur l'onglet « Ajouter une exception».

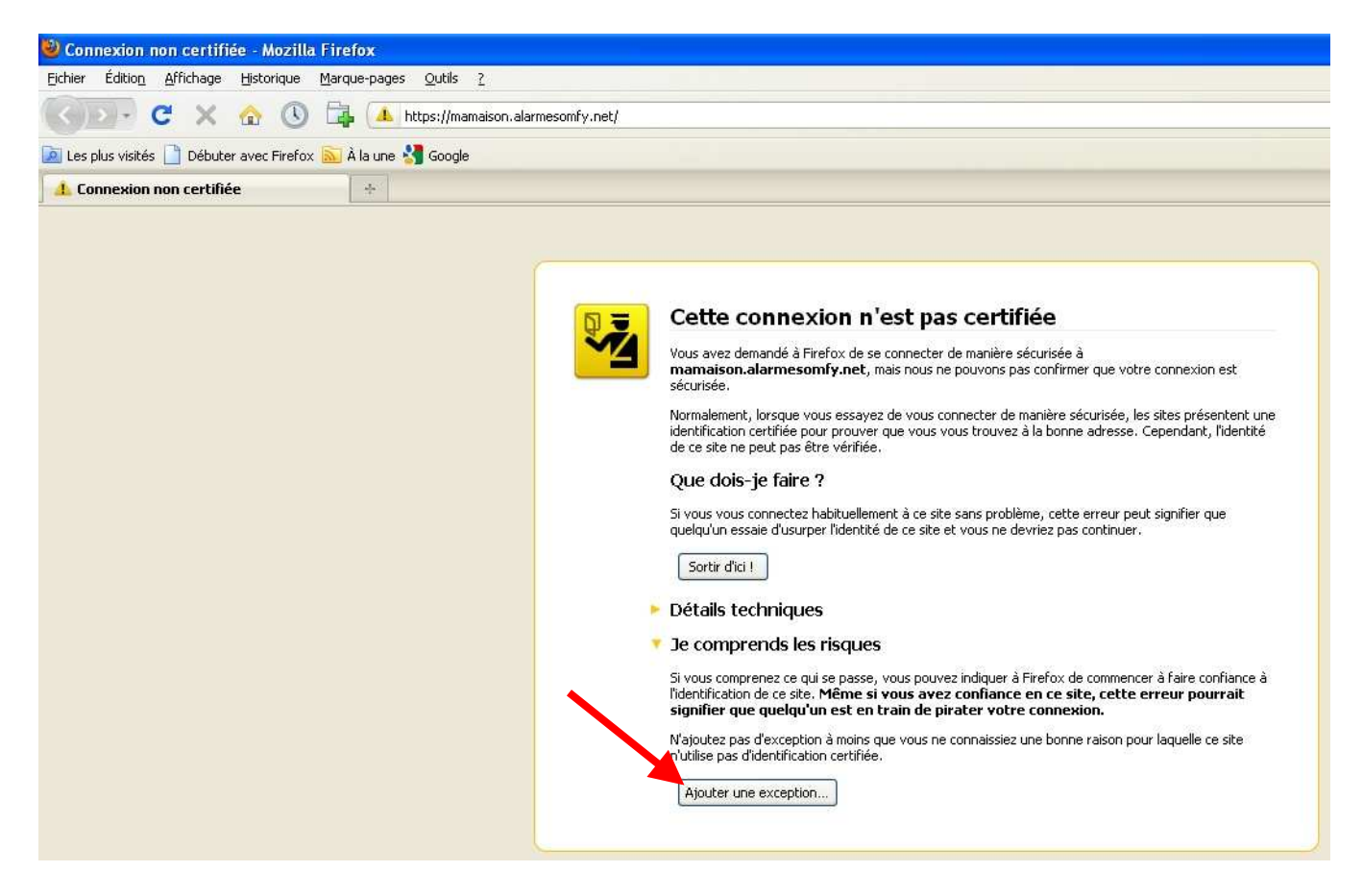

# Somfy

Vérifier que la case « Conserver cette exception de façon permanente » soit cochée

Puis cliquer sur « Confirmer l'exception de sécurité »

| 😉 Connexion non certifiée - Mozilla Firefox                                                                                                    |                                                                  |
|----------------------------------------------------------------------------------------------------|------------------------------------------------------------------|
| Eichier Édition Affrichage Historique Marque-pages Qutils ?                                                                                                    |                                                                  |
| < 🖂 C 🗙 🏠 🕔 🛱 🔼 https://mamaison.alarmesomfy.net/                                                                                                    |                                                                  |
| 🙍 Les plus visités 📋 Débuter avec Firefox 🔊 À la une 🔚 Google                                                                                                    |                                                                  |
| 👍 Connexion non certifiée 🔹                                                                                                    |                                                                  |
|                                                                                                    |                                                                  |
| Ajout d'une exception de sécurité                                                                                                    | Ì                                                                |
| Vous êtes en train de passer outre la façon dont Firefox identifie ce site.         Les banques, magasins et autres sites Web publics légitimes ne vous demanderont pas de faire cela.         Serveur         Adresse : <a></a> État du certificat         Ce site essaie de s'identifier lui-même avec des informations invalides.       yoir         Identité inconnue         Le certificat n'est pas sûr car il n'a pas été vérifié par une autorité reconnue. | nexion est<br>: présentent une<br>idant, l'identité<br>ifier que |
|                                                                                                    | aire confiance à<br><b>r pourrait</b><br>uelle ce site           |
| Congerver cette exception de façon permanente                                                                                                    |                                                                  |
|                                                                                                    | 1                                                                |

ATTENTION ! Cette installation est valable pour ce navigateur et cet ordinateur. Si vous vous connectez à distance via un autre ordinateur, vous rencontrerez le même message de sécurité. Vous avez alors la possibilité de ne pas tenir compte du message ou de l'installer à nouveau.